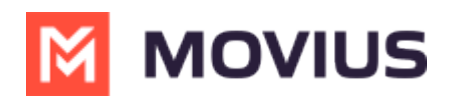

## Set Do Not Disturb

Last Modified on 12/09/2024 3:13 pm EST

Read on to learn about setting Do Not Disturb in MultiLine for Intune iOS mobile app.

## **Overview**

You can use **My Schedule** in the MultiLine Settings menu to set weekly Business Hours or turn on Do Not Disturb. For the hours outside your Business Hours, MultiLine will turn on Do Not Disturb.

## Before you start

- You need to be connected to the Internet to change your schedule.
- If you are using the **Call Handling** feature to set a list of numbers to simultaneously or sequentially dial, the **Do Not Disturb** or **My Schedule** settings apply first and the calls will go to your voicemail and not ring the numbers on your **Call Handling** lists.
- When **Do Not Disturb** is enabled, all the calls will be sent directly to your MultiLine voicemail.

## Set Do Not Disturb

You can set Do Not Disturb setting in My Schedule.

1. Go to Settings then **My Schedule**.

| 9:4      | .1                          | ul 🗢 🔲   |
|----------|-----------------------------|----------|
| MOVIUS   |                             |          |
| Settings |                             |          |
| Y        | Your Name<br>+1 321 654 876 |          |
|          | Call Settings               | >        |
|          | Contact Settings            | >        |
|          | Picture Messages            | >        |
| 00       | Voicemail Greeting          | >        |
|          | My Usage                    | >        |
| 2        | My Schedule                 | >        |
|          | Ringtones and Sounds        | >        |
| *        | E911 Personal Information   | >        |
|          | Blocked Numbers             | >        |
| Calls    | Messages Contacts Keypad    | Settings |

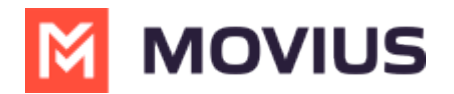

2. Select the toggle for **Do Not Disturb**.

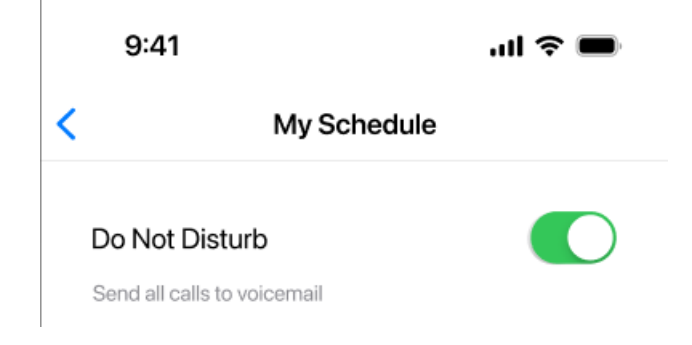

If you are using the **Call Handling** feature to set a list of numbers to simultaneously or sequentially dial, the **Do Not Disturb** or **Business Hours** settings apply first and the calls will go to your voicemail and not ring the numbers on your **Call Handling** lists.